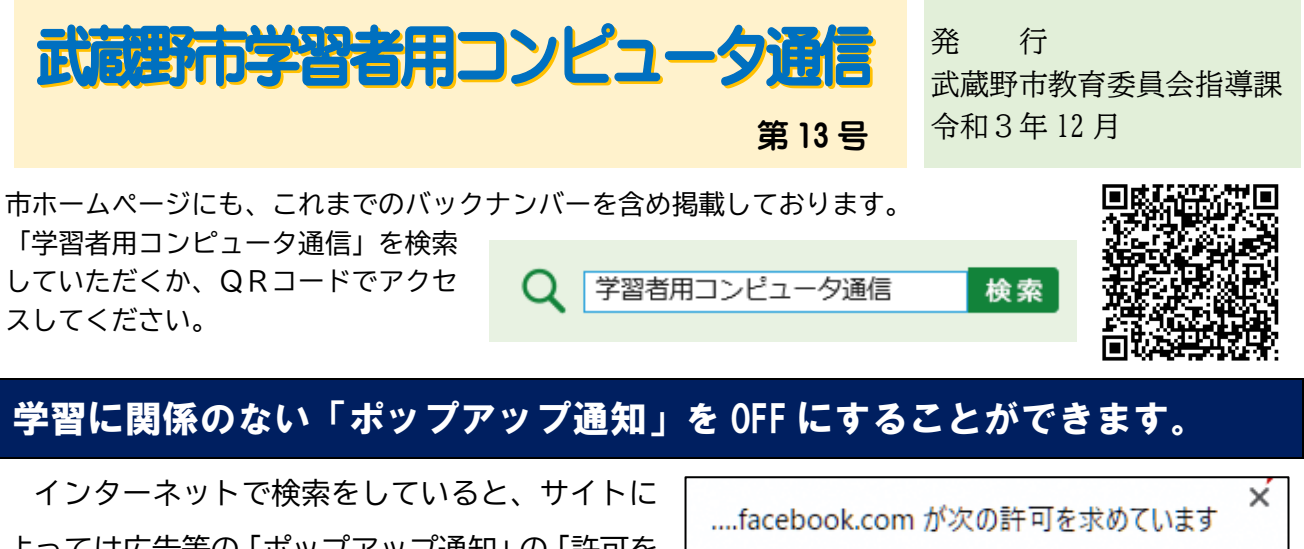

よっては広告等の「ポップアップ通知」の「許可を 求める表示」が出ることがあります。その際、「許 可」をタップしてしまうと、Web サイトからの広告 等の「ポップアップ通知」が表示されるようになり ます。 × ….facebook.com が次の許可を求めています 通知の表示 許可 ブロック

現在は、市全体の学習者用コンピュータに、「許可を求める表示」が出ないよう設定しています が、以前に許可をしてしまった Web サイトがあると、広告等の「ポップアップ通知」が表示されま す。その場合、以下の手順で OFF にすることを学校でも指導しますが、家庭でも OFF にすることが できますので、その手順をお知らせします。

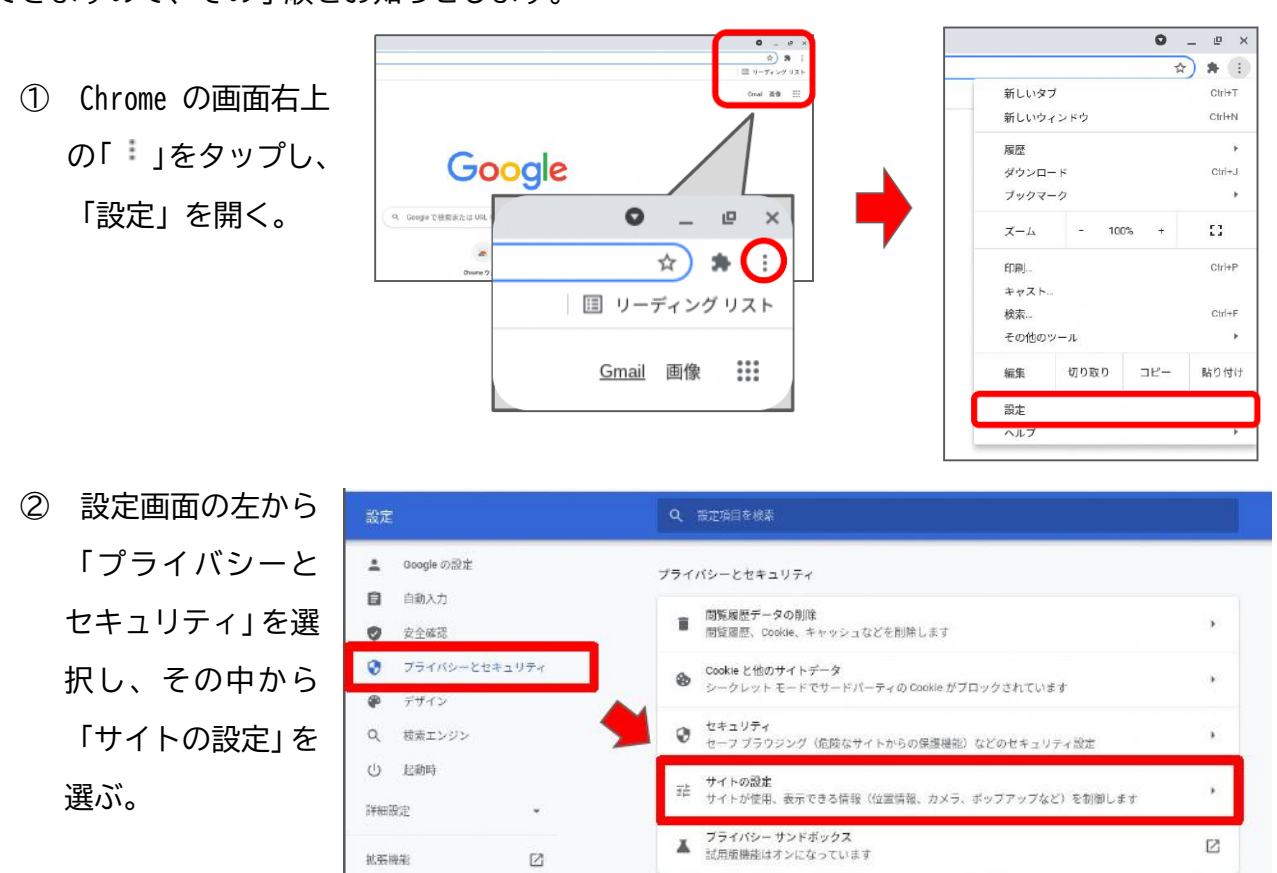

③ 下の方へスクロールし、「権限」という項目の中の「通知」を選ぶ。

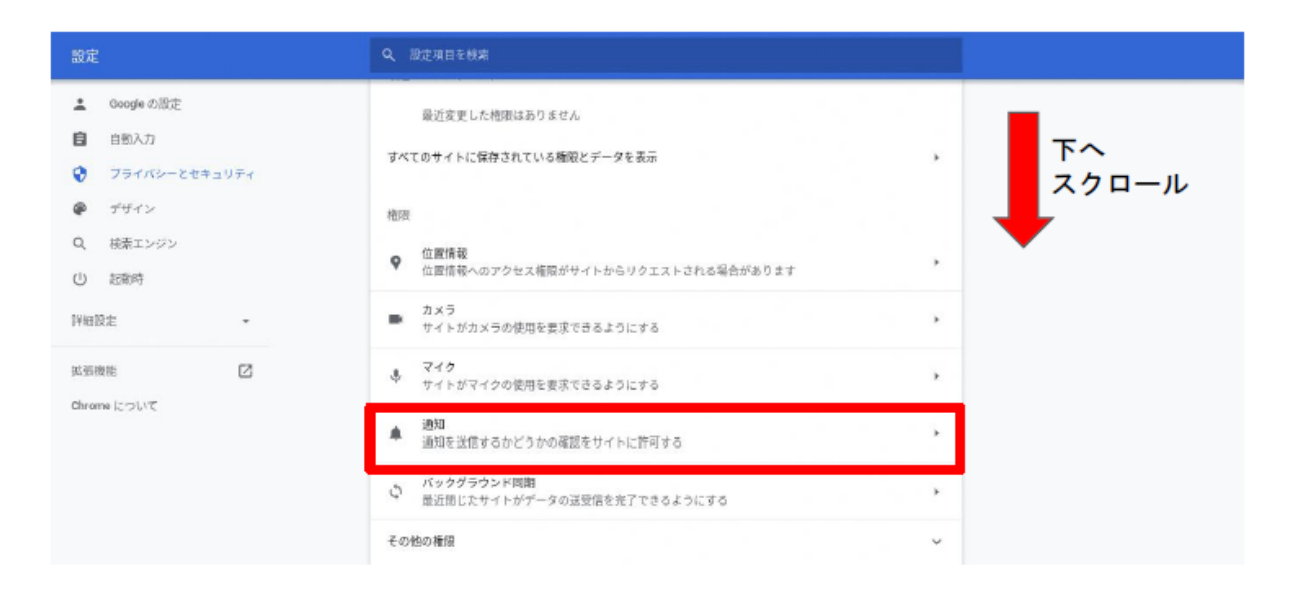

④ 下の方へスクロールし、「通知の送信を許可するサイト」の項目に Web サイトが入っている

| か催認する。 |
|--------|
|--------|

| <ul> <li>自動入力</li> <li>プライバシーとセキュリティ</li> <li>デザイン</li> </ul> | ○ ● 静かな方法で通知する<br>適知を送信するかどうかをサイトが確認できないようにします |        | 下へ    |
|---------------------------------------------------------------|------------------------------------------------|--------|-------|
| Q、 検索エンジン                                                     | ○ ▲ 通知を必要とする機能は動作しなくなります                       |        |       |
| (山) 起動時                                                       | 動作のカスタマイズ                                      |        |       |
| 祥細設定 •                                                        | 次のサイトでは、デフォルトではなくカスタムの設定が使用されます                | 18 hrs |       |
| 拡張機能 🖸<br>Chrome について                                         | 通知の透照を許可しないサイト<br>サイトが追加されていません                |        |       |
|                                                               | 通知の送信を許可するサイト                                  | isha   |       |
|                                                               | https://www.youtube.com/443                    | × 1    |       |
|                                                               |                                                |        |       |
| 通知の送信を許可す                                                     | るサイト                                           |        | 追加    |
| https://v                                                     | www.youtube.com:443                            | ,      |       |
|                                                               |                                                |        | 70.92 |
| 、 サイト IIPI の士個                                                | ししまろ「・」をタップレ 「ブロッ                              | ク」を選択。 |       |

⑥ 完了。

削除